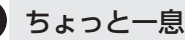

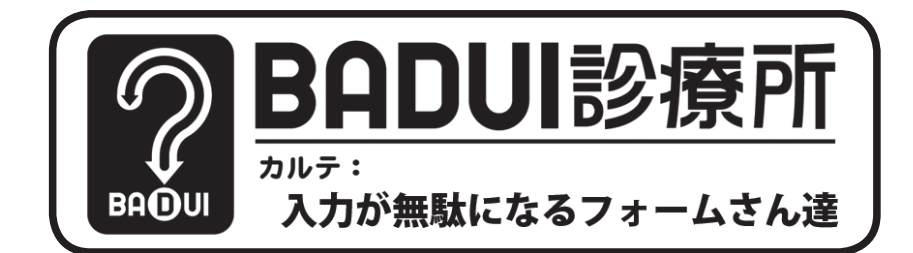

ここは、とある町にある一風変わった診療所。悩みを抱え たユーザインタフェースたちがやってきます。Dr.ナカム ラと一緒に病気を治してあげましょう。さて、今日の患者 さんたちはどのような悩みを抱えているのでしょうか・・・

**Dr. N**「次の方どうぞ〜」

患者「こんにちは。私は、とあるサービスの登録用ウェブサイトです。多くのユーザさんがスムーズに登録できないようで、不満が多く寄せられているんです」
 Dr. N「うーん、ちょっと診せてもらえますか?」

**患者**「はいどうぞ(図 1)」

| お名前(漢字) ※                   | 姓         | (全角)                | 名            | (全角           |
|-----------------------------|-----------|---------------------|--------------|---------------|
| お名前(カナ) ※                   | 姓         | (全角)                | 名            | (全角           |
| 郵便番号 ※                      |           | (半角) 【例 1234567】    |              |               |
| 都道府県 ※                      | 東京都 ▼     |                     |              |               |
| 市区町村 ※                      |           |                     |              | (全角)          |
| 番地 ※                        |           |                     |              | (全角)          |
| 電話番号 ※                      |           | (半角)【例 0120123XXXX】 |              |               |
| 性別                          | ● 男性 ◎ 女性 |                     |              |               |
| 生年月日 ※                      | 年         | 月 日 (年は西暦) 【例 1     | 1951年 1月 1日】 |               |
| メールアドレス ※                   |           | ← PC/スマートフォンで受け     | 取れるメールアドレス   | でのご登録をお願いします。 |
| メールアドレス再入力 ※                |           | ← コピーせずに確認のためも      | ラー度入力してください  | n.,           |
| パスワード ※                     |           | (英数字を混ぜた半角英数字)      | 【4文字以上16文字以内 | 치]            |
| パスワード再入力 ※                  |           | ← コピーせずに確認のためも      | う一度入力してください  | ۹.,           |
|                             |           | 入力内容をリセッ            | / h          |               |
| <ul> <li>Web予約利用</li> </ul> | 現約        |                     |              |               |

当サービスを利用することによって、当時知の特徴を発展したものためなします。「「そうたいののからい、当時かりが見合しています。 全般体準備、同意でないユーサーは、当サービスの利用をお助りいたします。 「ユサービス内容」ホームページ」と「 「当サービス内」 「当サービス内」 の方ち、当社が完全特徴を味明の二半規想(対象分型)に定める分類を多新子約するものです。の全11スクリーンにおいて上述

Web予約利用規約に同意します

## 図1 よくある新規登録画面に見えるが…

**Dr.** N「これは結構入力項目が多いですね。1、2、3、…17 か所あって、しかも項目ごとに入力文字の形式が違うので 苦労しそうです。とりあえず入れてみましょう。えーと、こ こは漢字でここはカタカナ、そしてここは半角数字で、こ こは半角英数字。おまけにメールアドレスとパスワードは2 回入力となかなか面倒ですねぇ」

患者「全て登録に必要な情報なのと、アドレスとパスワードはミスを避ける為に2回入力してもらっています」 (5分後)

**Dr. N**「…ふぅ。ようやく入力し終わった。さて、どういう 問題があるのか、送信ボタンをぽちっと…。えっ、全部消 えた !?」

**患者**「先生。ちゃんとこのボタンの文字を読んでください! 『入力内容をリセット』と書いてるじゃないですか!」 (英数字を混ぜた半角英数字) 【4文字以上16文

← コピーせずに確認のためもう一度入力してく

入力内容をリセット

**Dr. N**「あっ、えっ? 入力を初期化するボタンがなぜこん なところに?」

**患者**「いや、入力し間違えた場合に必要じゃないですか。 特にパスワードはセキュリティの確保のために入力内容が 見えないので、間違いをしたかも? …と思ったら、サッと 消してやり直せるように用意してるんです!」

**Dr. N**「それならパスワードだけリセットすべきでしょう! 普通に Backspace キー でも構わないとは思いますが。 …仕方ない、また初めから入力しますか」 (更に5分後)

**Dr. N**「…ふう、やっと全部入れたぞ。で、このボタンを押 さないようにして『送信』っと …あれ? これどうやって送 信するんですか?」

**患者**「いやだなあ…ここをちゃんと読んでくださいよ!(図3)」

で <u>
本規約</u>(対象券種) に定める券種を事前予約するものです。
の全11ス

□ Web予約利用規約に同意します。 上記規約に同意される場合は、チェックをつけて会員登録ボタンをクリックしてください

図3 チェックを付けて会員登録ボタンを…

**Dr.** N「なるほど、良くある『同意しないとダメ』なパター ンですね。で、(読んだことにして:-p) チェックをつけると …。あっ、『会員登録ボタン』が現れた! (図 4)」

で の全11ス 本規約【対象券種】に定める券種を事前予約するものです。

✓ Web予約利用規約に同意します。 上記規約に同意される場合は、チェックをつけて会員登録ボタンをクリックしてください

会員登録

## 図4 登録ボタン登場!

図2 送信ボタンじゃない!

**患者**「すごいでしょ! 先生のように利用規約をちゃんと読 まない人が多いので、あえてこうしてるんです!」

Dr. N「お気持ちはわかりますが、これは無理がありますよ。 このリセットボタンが最も目立っており、しかも入力欄のす ぐ下にあるので、入力の動線的にも『登録』だと思い込み やすいんです。利用規約を読ませたいという気持ちはわか りますが、この登録ボタンは最初から表示しておいて、チェッ クをつけるまではグレーアウトするなどクリックできないよ うにしておくのが良いと思います。リセットボタンが必要な ら、動線から離れた端の方に配置した方が良いですね」

**患者**「そうだったんですね。どうりで、リセットボタンを押 される回数が多いと思ってました。よく押されるので必要 とされてるんだと思っていたのですが…」

**Dr. N**「登録せずに離れていったユーザも多いと思いますよ。 たぶんこれで登録率も上がると思います。あともうひとつ、 この『性別』欄だけ必須項目にはなっていませんね」

**患者**「はい。この御時世ですし、言いたくない方もおられ ると思いまして…」

**Dr.** N「でもこれ、あらかじめ『男性』にチェックが入って いて、おまけに『男性』か『女性』のどちらしか選べなくなっ てますよ。言いたく無い人はどうすればいいんでしょう?」 **患者**「…あら本当ですね。気づきませんでした」

**Dr. N**「これじゃあわざわざ必須で無くした意味が無いです ね。初期値として『非選択』状態にした上で、非選択に戻 せるような構造にしておいた方が良いでしょう」 **患者**「ありがとうございました。治してもらいます」

**Dr. N**「…あれ、今日は一人だけかな? まあいいや、時間

もあることだし、貯まってた論文の査読でもやってしまお う。この学会の査読ページは初めてなんだけど、ずいぶん 入力項目が多いなあ…」

(1時間後)

**Dr. N**「…ふう。ようやく入力し終わった。さっきみたいに リセットされたら大変だな。良かった、ちゃんと『送信』 ボタンになってる。さて、『送信』っと …えっ、タイムアウ トぉ!? また最初からやり直し!?」

今回の症例はいかがでしたか?読者の皆さんも、なぜこの ような問題が発生したのか、どうすれば改善できるのかを 考えてみてください(下のカルテに一例がありますが、も ちろん答えはこれだけではありません)。なお、よりよい改 善方法を思いついた方や、Dr.ナカムラに診てもらいたい患 者をご存じの方は、http://up.badui.org/にご一報ください。

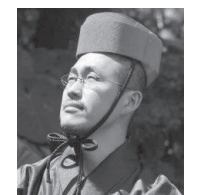

## 担当医:Dr.ナカムラ

BADUI 蒐集家。 日々新たな BADUI との出会いを求め、 カメラ片手に世界を飛び回る。 BADUI 図鑑「失敗から学ぶユーザイン タフェース(技術評論社)」を出版。

Dr. トモクフの UI トリビア

入力フォームや画面の設計をする場合、「動線」を意識するのが 重要じゃ。横書きの場合は「左から右」「上から下」に順番に配 置していくとスムーズな動線になる(縦書きの場合は「上から下」 「右から左」じゃ)。日本の漫画(縦書き右綴じ)を英語圏(横書 き左綴じ)に翻訳する場合、動線が逆になるのでページを裏返し て印刷することがある。たまに背景の描き文字が裏返ってしまっ ていることがあるので、探してみてはいかがかな?

| 診療カルテ                                                    |                                                         |  |  |  |
|----------------------------------------------------------|---------------------------------------------------------|--|--|--|
| ID BADUI - 23                                            | 2017、そ、3/                                               |  |  |  |
| 氏名入力が無駄になるフォームさんたち                                       | 入力に時間がかかろウェブフォーム                                        |  |  |  |
| 原因·主要症状・経過など<br>・送信ボタンがあるのき場所に<br>リセットボタンがある!            | 「・ようやく「送信」ボタンに近り<br>ついたと思ったらまさかの「りも」」<br>・送信ボタンは規約に同意しな |  |  |  |
| ・送信ボタンがかくれている!<br>・沢山入力してらければならないのに(0分でタイムアウト!!          | ・ 入力に時間がかかるのに.<br>すごにタイムアウトレマしまう。                       |  |  |  |
| 処方・手術・処置など<br>のりをいたボタンを動線から磨れた<br>位置に面置する                | 院さない!!<br>• 動線に押がきざけない<br>ボタンを配置しない!!                   |  |  |  |
| の送信ボタンは聴さず、クレーアウト<br>しておく(たいりが入るまご)<br>のタイルアウトあるなにころの博報を | ● 910アウトするでよら残り<br>時间やアラートを提示 !!                        |  |  |  |
| 通常伝える                                                    | (中村 聪史(明治大学)                                            |  |  |  |